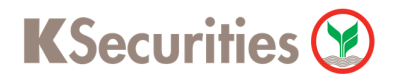

### วิธีการโอนเงินแบบชำระสินค้าและบริการผ่านระบบ

### **KMA**

**User Guide** 

### KSecurities 🕑

#### วิธีการโอนเงินแบบชำระสินค้าและบริการผ่านระบบ : KMA

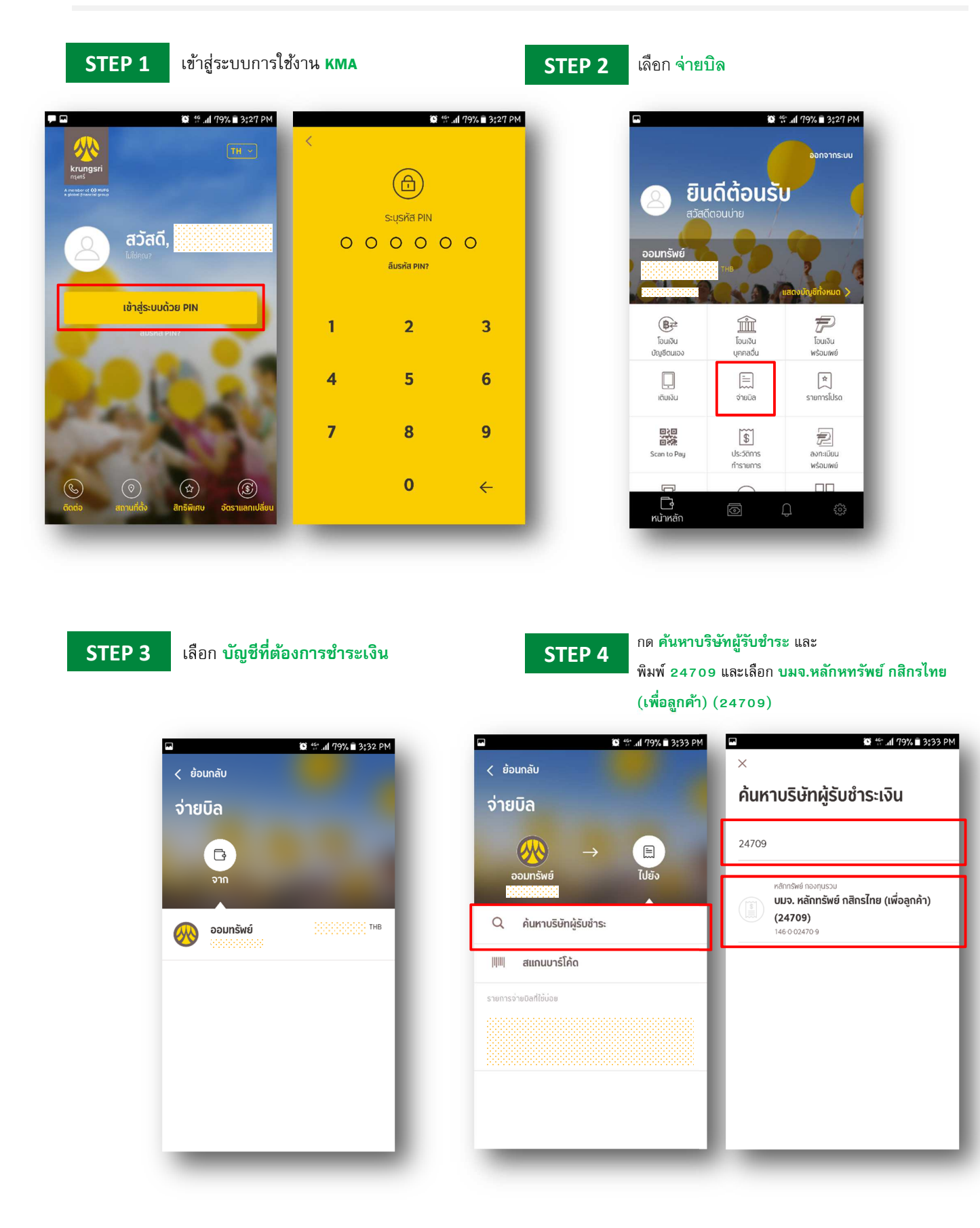

## KSecurities 🍞

#### วิธีการโอนเงินแบบซำระสินค้าและบริการผ่านระบบ : KMA

- STEP 5
- ระบุ เลขที่บัญชีลูกค้า เป็น เลขบัญชีชื้อขายหลักทรัพย์ 7 หลัก ระบุ เลขที่บัตรประชาชน 13 หลัก และกด ถัดไป

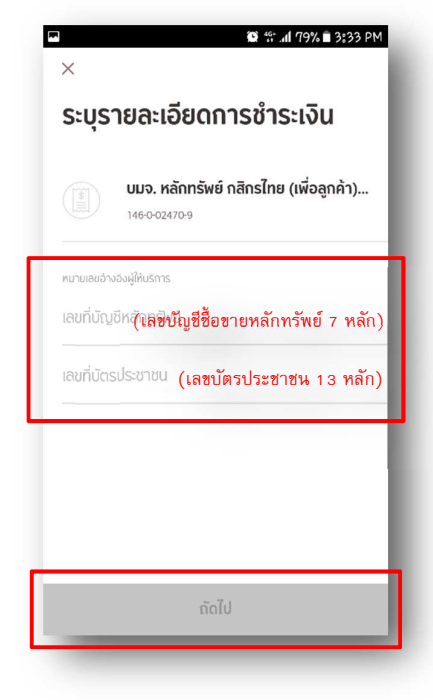

🗭 📅 📶 79% 🖹 3834 PM < ย้อนกลับ บมจ. หลักทรัพย์ กสิกรไทย. 146.0.02470-9 จำนวนเงิน 0.00 ยอดเงินคงเหลือ 1 2 3 5 4 6 7 8 9 0  $\leftarrow$ 

ระบุ จำนวนเงิน และกด ถัดไป

STEP 6

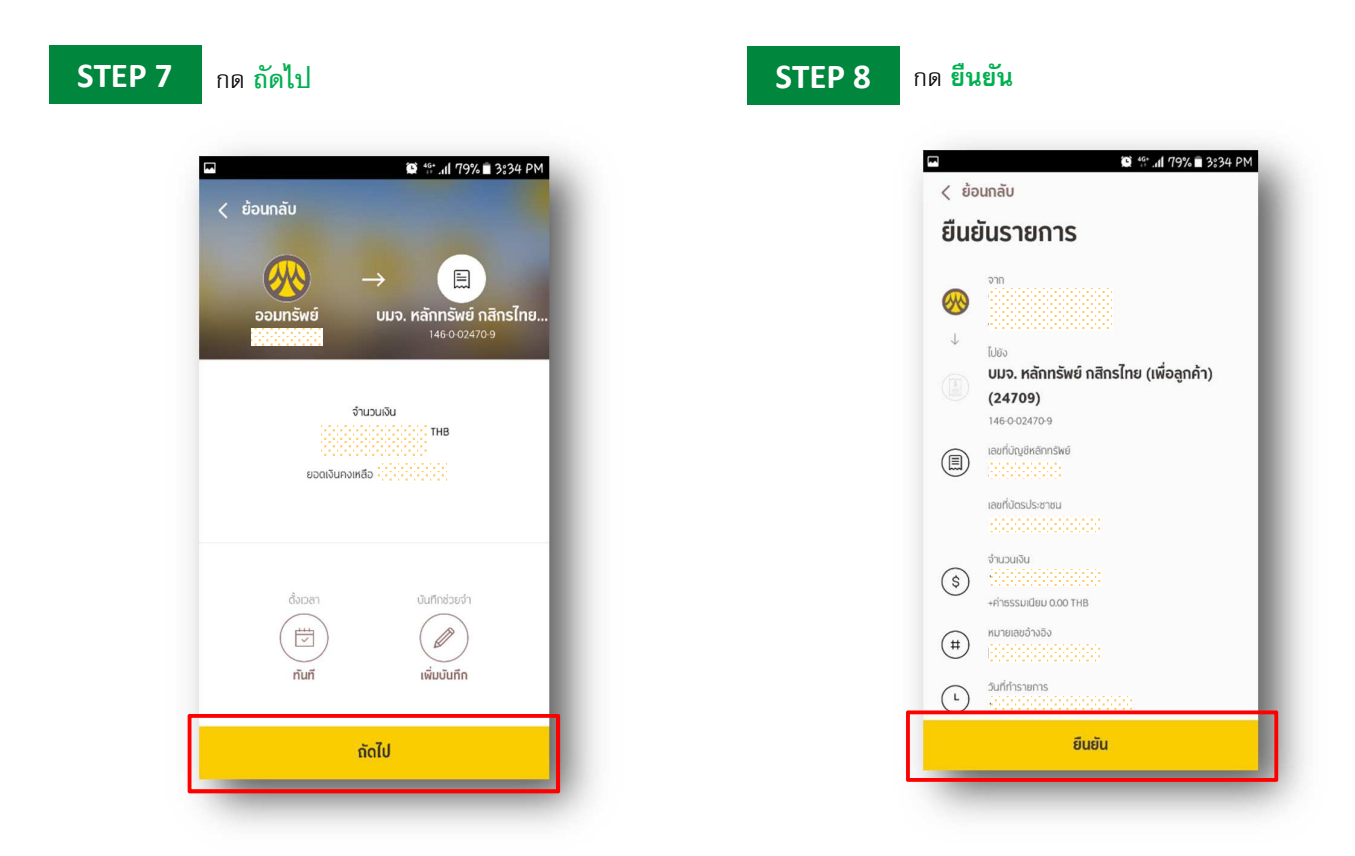

# KSecurities 🍞

#### วิธีการโอนเงินแบบชำระสินค้าและบริการผ่านระบบ : KMA

| ระบุ รหัล       | ( <b>PIN</b> เพื่อทำ  | รายการ                       | STEP 10 | ระบบยื่น                      | เยันการทำราย                                   |
|-----------------|-----------------------|------------------------------|---------|-------------------------------|------------------------------------------------|
| 🖛<br>< ย้อนกลับ | <b>(C) 46</b>         | ∴. <b>.(1</b> 79% 🖻 3\$34 PM | E       | 3                             | <b>©</b> ∜: .al 7'                             |
|                 | Ð                     | - 1                          |         |                               |                                                |
| กรุณาระบุรเ     | ัส PIN เพื่อยืนยันกา: | รทำรายการ                    |         |                               | จ่ายบิลสำเร็จ                                  |
| 0 0 0 0 0 0     |                       |                              |         | ຈາກ                           | 15 U.H. 2561 15:34:23                          |
| _               |                       | _                            |         | ไปยัง                         | บมจ. หลักทรัพย์ กสิก<br>ไทย (เพื่อลูกค้า) (247 |
| 1               | 2                     | 3                            |         | เลขที่บัญชีหลัก<br>ทรัพย์     | 146-0-02470-9                                  |
|                 |                       |                              |         | เลขที่มัตรประชา               | КШ                                             |
| 4               | 5                     | 6                            |         | จำนวนเงิน                     | +ค่าธรรมเนียม 0.00 THB                         |
| 7               | 8                     | 9                            |         | หมายเลขอ่างอิง                |                                                |
|                 |                       |                              |         | ( <u>ि</u> )<br>บันทึกใบเสร็จ | (มี)<br>เพิ่มในรายการโปรด                      |
|                 | 0                     | ÷                            |         |                               | เสร็จสิ้น                                      |